VERSION 1.0 AUGUST 16, 2018

# Apps for Greentree

# **USER PREFERENCE DEFAULTS**

APP NUMBER: 010067

Powered by:

**MYOB** Greentree

# **TABLE OF CONTENTS**

| Features             | 2 |
|----------------------|---|
| Important Notes      | 2 |
| Other Requirements   | 2 |
| User Instructions    | 3 |
| User Preferences     | 3 |
| Implementation Guide | 5 |
| APP INSTALLATION     | 5 |

# **FEATURES**

1. Default Branch for AR Invoices, AR Credit Notes and AR Receipts can be set up in a user's User Preferences

#### **IMPORTANT NOTES**

• We recommend that you test the configuration of the App thoroughly in a test system prior to deploying the App in your live Greentree system.

#### **OTHER REQUIREMENTS**

Greentree Modules: Accounts Receivable

Associated Apps: None.

# **USER INSTRUCTIONS**

## **USER PREFERENCES**

In the user's User Preference screen there is a tab called AR Defaults. Select the branch that needs to be the default for the user for AR Invoices, AR Credit Notes and AR Receipts:

| Print forms    | Access              | Data entry            | Apps for Gree                                        | ntree Privileges Business Anal |              | Business Analyst     |                  |                        |
|----------------|---------------------|-----------------------|------------------------------------------------------|--------------------------------|--------------|----------------------|------------------|------------------------|
| Audit Security | Timeout             | Email Signature       | ature AR Defaults Approvals Menu security Screen for |                                | Screen forms | <u>S</u> ales Orders |                  |                        |
| ieneral Cleve  | rTable Sj           | ystem Script Security | JC Transactio                                        | n Entry Fr                     | eight        | Despatch             | Active Directory | <u>P</u> urchase Order |
| efault Branch  | <mark>01 (</mark> A | uckland)              | V                                                    |                                |              |                      |                  | Inventory              |
|                |                     |                       | _                                                    |                                |              |                      |                  | Job Costing            |
|                |                     |                       |                                                      |                                |              |                      |                  | Manufacturing          |
|                |                     |                       |                                                      |                                |              |                      |                  | С <u>В</u> М           |
|                |                     |                       |                                                      |                                |              |                      |                  | <u>W</u> orkflow       |
|                |                     |                       |                                                      |                                |              |                      |                  | SC <u>M</u>            |
|                |                     |                       |                                                      |                                |              |                      |                  | e <u>T</u> imesheets   |
|                |                     |                       |                                                      |                                |              |                      |                  | HR                     |
|                |                     |                       |                                                      |                                |              |                      |                  | Point Of Sale          |
|                |                     |                       |                                                      |                                |              |                      |                  | Web⊻iew                |
|                |                     |                       |                                                      |                                |              |                      |                  | Library                |
|                |                     |                       |                                                      |                                |              |                      |                  | <u>e</u> Doc           |
|                |                     |                       |                                                      |                                |              |                      |                  |                        |
|                |                     |                       |                                                      |                                |              |                      |                  |                        |
|                |                     |                       |                                                      |                                |              |                      |                  |                        |
|                |                     |                       |                                                      |                                |              |                      |                  |                        |
|                |                     |                       |                                                      |                                |              |                      |                  |                        |

| G AR Invoice   | Entry                     |                  |                  |                   |            |        |                           |
|----------------|---------------------------|------------------|------------------|-------------------|------------|--------|---------------------------|
| 1 🖰            | 🍵 🖉 🏦 📥 🔞                 | n 🗸 🔇 🔇 🔇        | ) 🕗 🛃            |                   |            | 📄 GL 🦘 | ps 🚦 🗔 🔗 🔗 🛝 💡            |
| Batch          | Branch (                  | 1 (Auckland)     |                  | Last invoi        | ce number  |        |                           |
| Invoice        | Line Item                 | Delivery Details | Email Tra        | cker              | TDD        | Custom | Create Call               |
| Invoice Detail |                           | Customer Detail  |                  |                   |            |        | Export Invoice            |
| Number         | ्                         | Code             | ্                | Alpha             |            | 2      | Eree Format Invoice       |
| Date           | 19 / 07 / 2017 👩          | Name             |                  |                   |            | Q      | Update Order Number       |
| Hold code      | None 🔻                    | Terms            |                  | ٩                 |            |        | Update Narration          |
| Order number   |                           | Currency         | Rate             |                   |            |        | Create credit note        |
| Entered by     | SUPER                     | Salesperson      |                  | ٩                 | Customer s | tatus  | Create receipt            |
| Payment date   | 11 🙍                      |                  | Posting date 19  | / 07 / 2017 👩     | Period end | 11     | Print PTDD                |
| Narration      |                           |                  |                  |                   |            | 1      |                           |
| Discount 0.0   | 0 Net                     | 0.00             | Tax 0.00         |                   | Total 0.00 |        |                           |
| Type Tax Type  | Account/Code/Job Descript | ion G            | Quantity Price T | ax Code           | Tax%       | Tax    | Amount Narration Start Da |
| •              |                           |                  |                  |                   |            |        | ×                         |
| Ready          |                           |                  | Th               | ere are 644 invoi | ces        |        |                           |

# **IMPLEMENTATION GUIDE**

#### Please refer to the Important Notes section above before installing and configuring this App

### **APP INSTALLATION**

- 1. Log into Greentree as the Super user
- 2. Select the menu item | System | Apps For Greentree | Apps Module Control |
- 3. Enter the New Registration Codes supplied and click Install App

| G App   | s For Greentree              | Module Co | ontrol |       |                           |                                       |           |                 |               |
|---------|------------------------------|-----------|--------|-------|---------------------------|---------------------------------------|-----------|-----------------|---------------|
|         | 8 \$                         |           | ão 🝼   |       |                           | - Apps                                | s         |                 | ମ୍ 🖌 🖉        |
| Enter N | Enter New Registration Code  |           |        |       |                           |                                       | tall Apps | For Greentree   |               |
| Code    | Name                         |           |        |       | Descri                    | ption                                 | Active    | Expiry Date 🛛 🔺 |               |
| 000000  | 1000 Apps For Greentree Form |           |        | App U | sage information on Forms |                                       | ▼         | 31 December 2   |               |
| 010001  | AR Sales Orders Tal          | Ь         |        |       | Tab in                    | Customer maintenance to display Sales | s Ord     | <b>v</b>        | 03 December 2 |
| 010002  | IN Reorder Workber           | nch       |        |       | Invent                    | ory Reorder Workbench                 |           | <b>v</b>        | 31 December 2 |
| 010003  | IN Min/Max Workbe            | nch       |        |       | Invent                    | ory Min/Max Workbench                 |           | <b>v</b>        | 31 December 2 |
| 010004  | AR Sales History Ta          | Ь         |        |       | Tab in                    | Customer maintenance to display Sale: | s Hisl    | <b>v</b>        | 31 December 2 |
| 010005  | AR Pricing Tab               |           |        |       | T ah in                   | Customer maintenance to display Price | na        |                 | 31 December 2 |

- 4. Select/Highlight the User Preference Defaults App.
- 5. Click on the Edit Users button and select the users who will be configured to use User Preference Defaults, for which companies.
- 6. Save and Close the form.